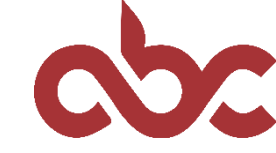

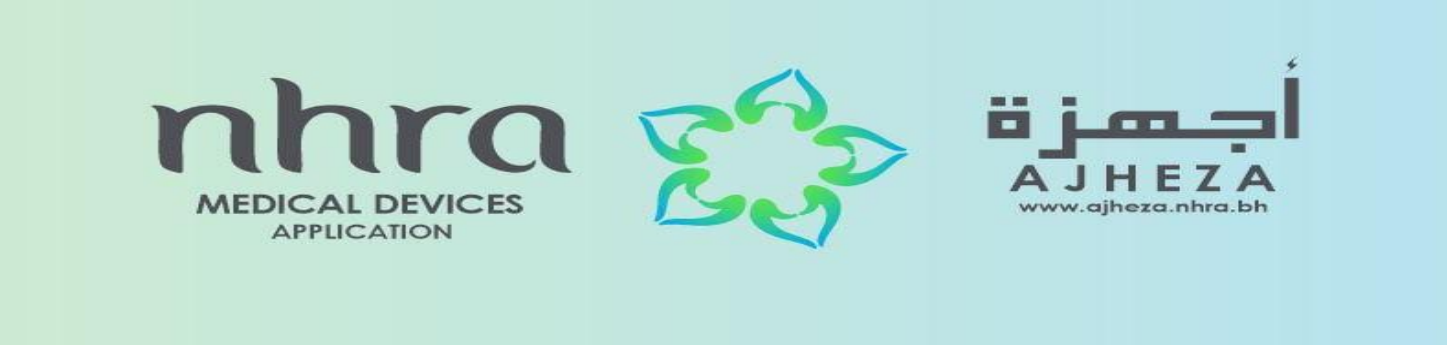

# Online Submission of Documents for Medical Device Registration (MDR)

Prepared by:

Adliya Business Center staff

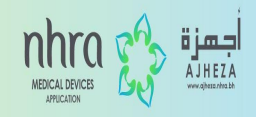

### Firstly, book an appointment in order to submit your application.

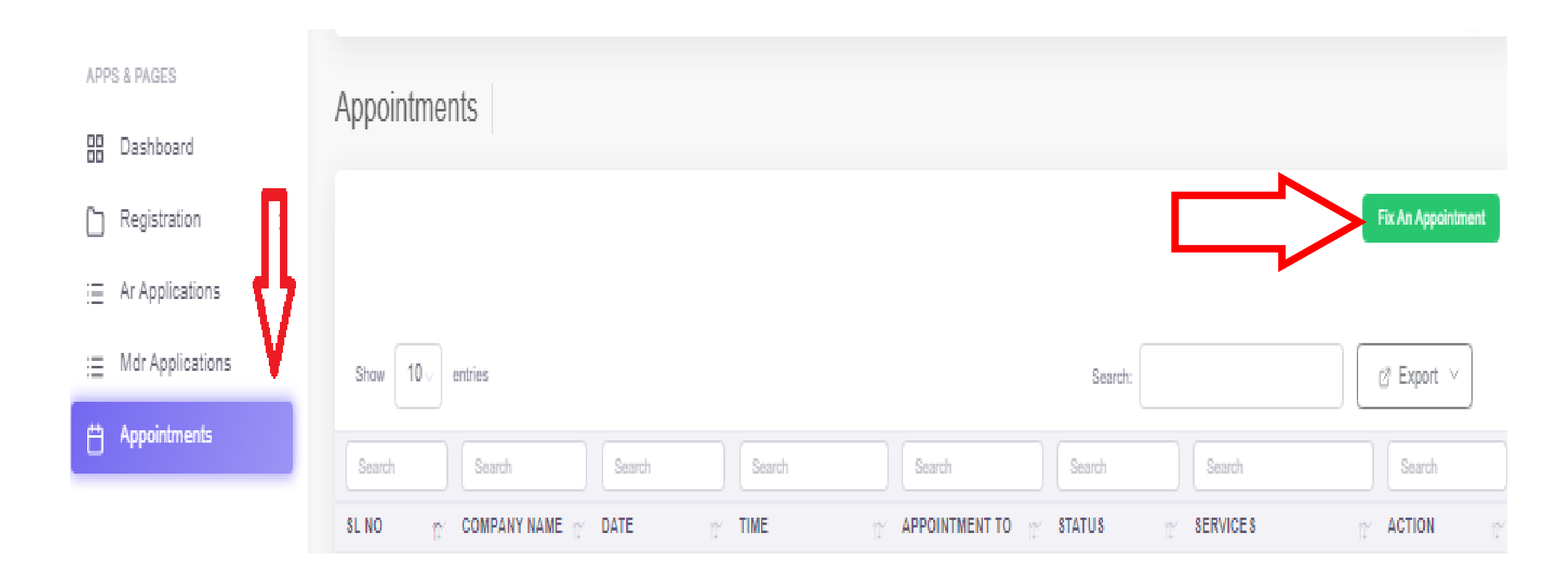

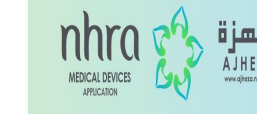

#### You can simply book an appointment by clicking the highlighted dates and filling in the required details. Once done, click on BOOK.

| APPS & PAGES        | Rock Appointment                                       |
|---------------------|--------------------------------------------------------|
| Dashboard           | book Appointment                                       |
| C Registration >    | Service * Service Type *                               |
| i≡ Ar Applications  | Select Service Type v                                  |
| :≡ Mdr Applications |                                                        |
| 💾 Appointments      | November 2022                                          |
| /                   | Sun Mon Tue Wed Thu Fri Sat                            |
|                     | 30 31 1 2 3 4 5<br>Select Date To View Available Slots |
|                     | 6 7 8 9 10 11 12 C                                     |
| <b>1</b>            | 13 14 15 16 17 18 19                                   |
|                     | 20 21 22 23 24 25 26                                   |
|                     | 27 28 29 30 1 2 3                                      |
|                     | 5 6 7 8 9 1                                            |
|                     | Name Email                                             |
|                     | User user@adliya-bh.com                                |
|                     | Company *                                              |
|                     | Company Name                                           |
|                     |                                                        |
|                     | Book <                                                 |
|                     |                                                        |
|                     |                                                        |

MEDICAL DEVICES

#### After booking an appointment, go back to the dashboard and select Medical Device Registration under NHRA.

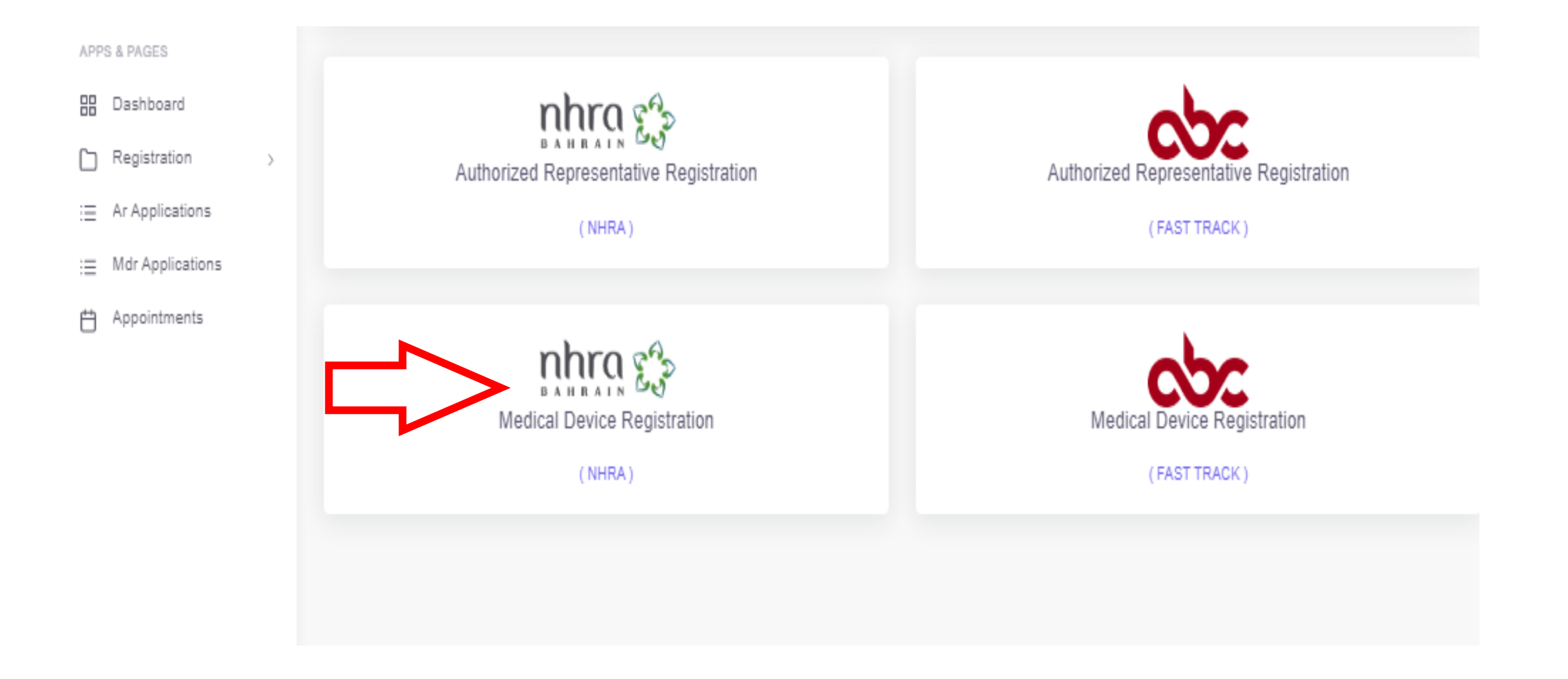

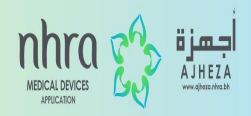

#### Then select the type of registration you require and press NEXT.

| APPS | & PAGES          |        |                                                                         |                                       |
|------|------------------|--------|-------------------------------------------------------------------------|---------------------------------------|
|      | Dashboard        |        | Select Type of Registration                                             |                                       |
|      | Registration     | $\sim$ |                                                                         |                                       |
| C    | Ar Registration  |        |                                                                         |                                       |
| 6    | Mdr Registration |        | For New MDR Registration For Renewal MDR Registration                   | For Variation MDR Registration        |
| :=   | Ar Applications  | _      | Medical Device Registration New     Medical Device Registration Renewal | Medical Device Registration Variation |
| :=   | Mdr Applications |        |                                                                         |                                       |
| Ë    | Appointments     |        |                                                                         | Next                                  |
|      |                  |        |                                                                         |                                       |
|      |                  |        |                                                                         |                                       |
|      |                  |        |                                                                         |                                       |
|      |                  |        |                                                                         |                                       |
|      |                  |        |                                                                         |                                       |
|      |                  |        |                                                                         |                                       |

#### **Step 5** After going through the MDR checklist, click **NEXT**.

| APPS & PAGES       | Check Ltd. AR detaits Manufacturer detaits Medical Device Detaits Medical Device Supportive Docs Medical Device documents Terms & Regulations                                                                                                    |
|--------------------|----------------------------------------------------------------------------------------------------|
| 88 Dashboard       | Medical Devices Registration Check List                                                                                                    |
| C Registration >   | 4 Modical Devices Residentias Application Form (All restinger should be filled)                                                                                                    |
| := Ar Applications | Traditation Details such as Lines menual Catalogue and Bandes Manual                                                                                                    |
| : Mdr Applications | <ol> <li>Ad Web La Label of the Medical Device The Mana UDU (Labor: Device Meridian) and and excellence with address</li> </ol>                                                                                                    |
| Appointments       | Art work her Laber of the Medical Device. Should include the Marke, OD (Unique Device retringed) code, and legal manufacturer with address                                                                                                    |
|                    | 4. Agreement or Authorization letter issued by the legal manufacturer to the Authorized Representative for the distribution of the applied Medical Device's in the Kingdom of Banrain                                                                                                    |
|                    | <ol> <li>Official Letter issued by the legal manufacturer stating its relationship with the physical manufacturers and regional authorized distributors (If applicable) regarding the medical device(s). Full addresses must be stated.</li> </ol>                                                                              |
|                    | <ol> <li>Instruction for use (IFU) issued by the Legal Manufacturer with the address matching the artwork.</li> </ol>                                                                                                    |
|                    | 7. List of countries the medical device has been marketed in, issued by the Legal manufacturer.                                                                                                    |
|                    | 8. If the device has been marketed in Bahrain for a minimum of 5 years, only Bahrain market field safety notice records for the past 5 years are required. If the device has not been marketed in Bahrain for a minimum of 5 years, worldwide and Bahrain market field safety notice records for the past 5 years are required. |
|                    | 8. Last Audit Report for recalled devices and adverse events (Required only if there are recall or Adverse events record) .                                                                                                    |
|                    | 10. List of End-users in case the medical device exists in the Bahrain market.                                                                                                    |
|                    | 11. Quality Management System Certificate (QM8) - ISO 13485 for the Physical manufacturer with the address matching requirement 5.                                                                                                    |
|                    | 12. Quality Assurance Certificate (QAC) - CE directive 93/42/EEC or FDA Certificate to Foreign Government (CFG) for the Legal manufacturer with the address matching the artwork. For class 1 non-sterile or General/other IVD medical devices, a Declaration of Conformity (DOC) can be submitted instead.                     |
|                    | 13. For class III medical devices as well as class DIVD's, an EC Design examination certificate or an FDA Certificate to Foreign Government (CFG) for the legal manufacturer is required. This document needs to be submitted for class IIB medical devices if available                                                        |
|                    | 14. Verification evidence for required document 11,12, and 13.                                                                                                    |
|                    | 16. Free Sale Certificate (F8C) or Certificate of foreign government issued by the regulatory authority of the country of origin or a reference country. *                                                                                                    |
|                    | 18. Declaration letter or Declaration of Conformity (DOC) issued by the legal manufacturer including the risk classification and the GMDN code.                                                                                                    |
|                    | 17. If the medical device contains animal tissuesiderivatives, a letter issued by the legal manufacturer stating that the product is free from percine derivatives is required (Not applicable for in Vitro Diagnoctio (IVD) Medical devices).                                                                                  |
|                    | 18. In some cases, it might be requested to fulfil the classification criteria where NHRA classification letter issued from MDR department should be provided.                                                                                                    |
|                    | 18. Provide a screen capture of the medical devices registration listing email sent to NHRA.                                                                                                    |
|                    |                                                                                                    |
|                    |                                                                                                    |
|                    | For more information about the requirements, Please refer to official website of NHRA MDR Guidelines for further clarification.                                                                                                    |

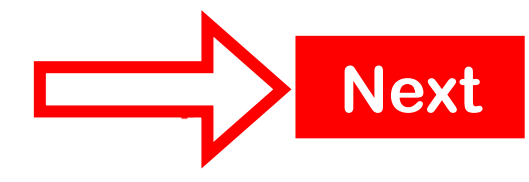

MEDICAL DEVICES APPLICATION **اجھزۃ** AJHEZA

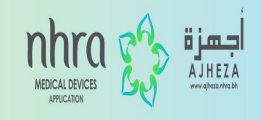

#### Please fill in all the mandatory columns in the AR details and press SAVE & CONTINUE.

| APPS & PAGES       | Mdr Applications                                                    |                                                                            |         |                                        |     |
|--------------------|---------------------------------------------------------------------|----------------------------------------------------------------------------|---------|----------------------------------------|-----|
| 88 Dashboard       |                                                                     |                                                                            |         |                                        |     |
| C Registration >   | Check List AR details Manufacturer details Medical Device Details M | edical Device Supportive Docs Medical Device documents Terms & Regulations |         |                                        |     |
| := Ar Applications |                                                                     |                                                                            |         |                                        |     |
| : Mdr Applications | Please note that all sections must be clearly filled along wi       | th checklist documents in order to consider reviewing your appl            | ication |                                        |     |
| Appointments       |                                                                     |                                                                            |         |                                        |     |
|                    | Details of the Authorized Representative(AR)                        |                                                                            |         |                                        |     |
|                    |                                                                     |                                                                            |         |                                        |     |
|                    | Company Name                                                        | AR Heference Number *                                                      | N       | ADR Reference Number *                 |     |
|                    | Company Name<br>Please fill this field                              | AR Reference Number                                                        |         | MD Reg Q4 2022 00203                   |     |
|                    | Authorized Representative Name *                                    | Email *                                                                    |         | Aubliw *                               |     |
|                    | Authorized Representative Name                                      | Authorized Representative Email                                            |         | Authorized Representative Mobile       |     |
|                    |                                                                     |                                                                            |         |                                        |     |
|                    | AR License Number*                                                  | AR License Allachment *                                                    | ^       | AR License Expiry *                    |     |
|                    | AR License Number                                                   | Choose file (pdf/jpg)                                                      | Browse  | ddyyyy                                 | •   |
|                    | CR Number *                                                         | CR Allachment *                                                            | c       | 2H Expiry *                            |     |
|                    | CR Number                                                           | Choose file (pd0)pg)                                                       | Browse  | ddyyyy                                 |     |
|                    |                                                                     |                                                                            |         |                                        |     |
|                    |                                                                     |                                                                            |         |                                        |     |
|                    | Address                                                             |                                                                            |         |                                        |     |
|                    |                                                                     |                                                                            |         |                                        |     |
|                    | Office/Flat/Shop No *                                               | Building No *                                                              | R       | losed Addressa *                       |     |
|                    | Authorized Representative Office/Flat/Shop No                       | Authorized Representative Building Number                                  |         | Authorized Representative Road Address |     |
|                    |                                                                     |                                                                            |         |                                        |     |
|                    | Block No *                                                          | Area *                                                                     |         | Google Location                        |     |
|                    | Authorized Nepresentative BIOCK NO                                  | Authorized Mapresentative Area                                             | L L     | Autras 300gil Locaton                  |     |
|                    |                                                                     |                                                                            |         |                                        |     |
|                    | ← Prev                                                              |                                                                            |         | SAVE & CONT                            | INU |
|                    |                                                                     |                                                                            |         |                                        |     |

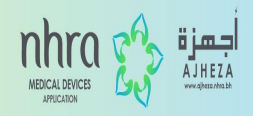

## Under manufacturer details, please fill in all the mandatory columns and then click on SAVE & CONTINUE.

| APPS & PAGES       | Mdr   | Applications         |                          |                        |                  |                |                               |                           |          |      |            |
|--------------------|-------|----------------------|--------------------------|------------------------|------------------|----------------|-------------------------------|---------------------------|----------|------|------------|
| 88 Dashboard       | IVIUI | Applications         |                          |                        |                  |                |                               |                           |          |      |            |
| C Registration >   |       |                      |                          |                        |                  |                |                               |                           |          |      |            |
| := Ar Applications |       | Check List AR deta   | ita Manufacturer detaita | Medical Device Details | Medical Device S | upportive Doca | Medical Device documents      | Terms & Regulations       |          |      |            |
| : Mdr Applications |       | Please note t        | hat all sections must    | be clearly filled alor | g with checklis  | t documer      | nts in order to consider re   | eviewing your application |          |      |            |
| Appointments       |       |                      |                          |                        |                  |                |                               |                           |          |      |            |
|                    |       | Manfacturer Det      | tails                    |                        |                  |                |                               |                           |          |      |            |
|                    |       |                      |                          |                        |                  |                |                               |                           |          |      |            |
|                    |       |                      | · · · · · ·              |                        |                  |                |                               |                           |          |      |            |
|                    |       | Legal Manufacturer N | urer Name                |                        |                  |                | Legal Manufacturer Address    | 1955                      |          |      |            |
|                    |       |                      |                          |                        |                  |                |                               |                           |          |      |            |
|                    |       |                      |                          |                        |                  |                |                               |                           |          |      |            |
|                    |       | Physical Manufecture | a Name *                 |                        |                  |                | Physical Manufacturer Address | e                         |          |      | _          |
|                    |       | Physical Manufa      | icturer Name             |                        |                  |                | Physical Manufacturer Ac      | ddress                    |          |      | +          |
|                    |       | Relationship Letter* | 0                        |                        |                  |                | Relationship License Expiry   |                           |          |      |            |
|                    |       | Choose file (pdf/pg) |                          |                        |                  | Browse         | ddyyyyy                       |                           |          |      | +          |
|                    |       |                      |                          |                        |                  |                |                               |                           |          |      |            |
|                    |       |                      |                          |                        |                  |                |                               |                           |          |      |            |
|                    |       | Invoice baser Name   | -                        |                        |                  |                | Invoice baser Address *       |                           |          |      |            |
|                    |       | Invoice Issuer N     | lame                     |                        |                  |                | Invoice Issuer Address        |                           |          |      |            |
|                    |       |                      |                          |                        |                  |                |                               |                           |          |      |            |
|                    |       |                      |                          |                        |                  |                |                               |                           |          |      |            |
|                    |       | Authorization Le     | atter Issuer             |                        |                  |                |                               |                           |          |      |            |
|                    |       | Issuer *             |                          |                        |                  |                |                               |                           |          |      |            |
|                    |       | C Legal Manufacturer | Other                    |                        |                  |                |                               |                           |          |      |            |
|                    |       |                      |                          |                        |                  |                |                               |                           | <u> </u> |      |            |
|                    |       | ← Prev               |                          |                        |                  |                |                               |                           |          | CAVE |            |
|                    |       |                      |                          |                        |                  |                |                               |                           | /        | SAVE | a continue |
|                    |       |                      |                          |                        |                  |                |                               |                           |          |      |            |

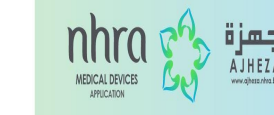

## For Medical Device Details select the appropriate option and then fill in the product details. After filling click on SAVE & CONTINUE.

| APPS & PAGES                          | Mdr Applications                                                                                                    |
|---------------------------------------|----------------------------------------------------------------------------------------------------|
| C Registration ><br>∷ Ar Applications | Check List AR details Manufacturer details Medical Device Details Medical Device Supportive Docs Medical Device documents Terms & Regulations                                                                                                |
| i                                     | Details of the Medical Device                                                                                                    |
|                                       | Single (Only One Device) Bundle                                                                                                    |
|                                       | Devices                                                                                                    |
|                                       | Show 10 V entries Search:                                                                                                    |
|                                       | SR.     Device     Device     Device     Device     HS     GMDN     USE     RISK     SHELF     SHELF     MARKET       NUM     NAME     Device     TYPE     CODE     GMDN     USE     TYPE     CLASSIFICATION     SHELF     MARKET     Device |
|                                       | No data available in table                                                                                                    |
|                                       | Showing 0 to 0 of 0 entries Next>                                                                                                    |
|                                       | ← Prev SAVE & CONTINUE                                                                                                    |

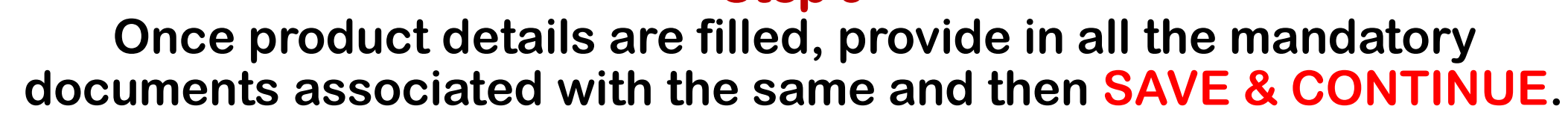

| APPS & PAGES        | List of End-Users ()                         | Select Related Medical Device    |
|---------------------|----------------------------------------------|----------------------------------|
| Dashboard           | Choose File No file chosen                   | Select Related Medical Devices + |
| C Registration >    |                                              |                                  |
| i≘ Ar Applications  |                                              |                                  |
| ;≘ Mdr Applications | Porcine Derivates Letter ①                   | Select Related Medical Device    |
| 🛱 Appointments      | Choose File No file chosen                   | Select Related Medical Devices + |
|                     |                                              |                                  |
|                     |                                              |                                  |
|                     | NHRA Classification Letter ①                 | Select Related Medical Device    |
|                     | Choose File No file chosen                   | Select Related Medical Devices + |
|                     |                                              |                                  |
|                     |                                              |                                  |
|                     |                                              |                                  |
|                     | List Of Countries Device Has Been Marketed ① | Select Related Medical Device    |
|                     | Choose File No file chosen                   | Select Related Medical Devices + |
|                     |                                              |                                  |
|                     |                                              |                                  |
|                     |                                              |                                  |
|                     | 4 Brow                                       |                                  |
|                     |                                              | SAVE & CONTINU                   |
|                     |                                              |                                  |

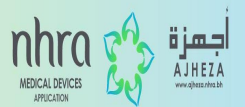

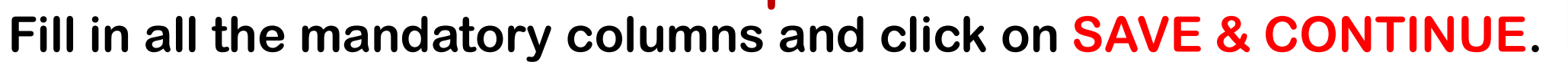

| Dashboard        |                                                                 |                                           |                                                                             |                                                  |           |                |                        |        |
|------------------|-----------------------------------------------------------------|-------------------------------------------|-----------------------------------------------------------------------------|--------------------------------------------------|-----------|----------------|------------------------|--------|
| C Registration > |                                                                 |                                           |                                                                             |                                                  |           |                |                        |        |
| Ar Applications  | Quality Assurance Certificate (Q                                | AC)                                       |                                                                             |                                                  |           |                |                        |        |
| Mdr Applications | QAC Certificate Number                                          | Notified Bod                              | у                                                                           | QAC Certificate                                  | 0         | 1              | Expiry Date ()         |        |
| Appointments     | QAC Certificate Number                                          | Notified                                  | Body                                                                        | Choose file                                      | (pdf/jpg) | Browse         | ddуууу                 |        |
|                  | Verification Evidence QAC ()<br>Choose file (pdf/jpg/eml) Rowse | Confirmation<br>The L<br>facilit<br>and a | Legal manufacturer is the hol<br>ties) of the quality assurance<br>address) | lder (or one of the su<br>e certificate (Same na | b-<br>me  |                | +                      |        |
|                  | EC Design Examination (For Cla                                  | ass III and Hi                            | gh Risk Medical Devi                                                        | ices)                                            |           |                |                        |        |
|                  | EC Design Certificate Number                                    |                                           | Notified Body                                                               |                                                  |           | EC Design Exam | nination Certificate 🕥 |        |
|                  | EC Design Certificate Number                                    |                                           | Notified Body                                                               |                                                  |           | Choose file (  | (pdf/jpgj)             | Browse |
|                  | Expiry Date ()                                                  |                                           | Verification Evidence EC D                                                  | Design (j)                                       |           |                |                        |        |
|                  | dd уууу                                                         | •                                         | Choose file (pdf/jpg/err                                                    | ni)                                              | Browse    |                |                        |        |
|                  |                                                                 |                                           |                                                                             |                                                  |           |                |                        |        |
|                  |                                                                 |                                           |                                                                             |                                                  | N         |                |                        |        |
|                  | 4 Dece                                                          |                                           |                                                                             |                                                  |           |                |                        |        |
|                  | ← Prev                                                          |                                           | L                                                                           |                                                  |           | SAVI           | E & CONT               | INUE   |

MEDICAL DEVICES APPLICATION

HEZA

# Once reading through the Terms & Conditions, please fill in all the mandatory fields and then click on SAVE & CONTINUE.

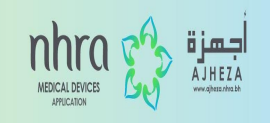

| APPS & PAGES        | Authorized Person Name *                                                                           | Authorized Person Email * Authorized Person Mobile *   |        |
|---------------------|----------------------------------------------------------------------------------------------------|--------------------------------------------------------|--------|
| B Dashboard         | Name of Authorized Person                                                                          | Email of Authorized Person Mobile of Authorized Person |        |
| C Registration >    | Please fill this field                                                                             |                                                        |        |
| = Ar Applications   | Position *                                                                                         | Date *                                                 |        |
| ;≡ Mdr Applications | Position                                                                                           | ddyyyy                                                 |        |
| 🛱 Appointments      | Signature *                                                                                        | Company Stamp *                                        |        |
|                     | Choose file Browse                                                                                 | Choose file Browse                                     |        |
|                     | Other Additional Supportive Documents ( If a Document Type Please Select Document Type Description | Supportive Attachment Choose file (pdf/jpg)            | Browse |
|                     | Write a Brief Description                                                                          | +                                                      |        |
|                     | ← Prev                                                                                             | SAVE & CONTINUE<br>Please Fill Application             |        |

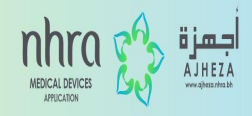

## Once the data is saved, you can submit the application on the assigned date.

| Other                     |      | Choose file (odf/ing)              | P               |
|---------------------------|------|------------------------------------|-----------------|
| Other                     | <br> | 32308125_24112022104927_mdr_additi |                 |
| Description               |      |                                    | ×               |
| Write a Brief Description |      |                                    |                 |
|                           |      |                                    |                 |
|                           |      |                                    |                 |
| +                         |      |                                    |                 |
|                           |      |                                    |                 |
| ← Prev                    |      |                                    | Save & Continue |
|                           |      |                                    |                 |

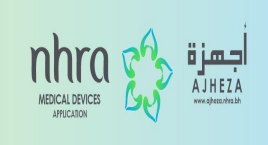

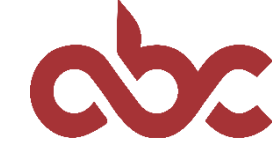

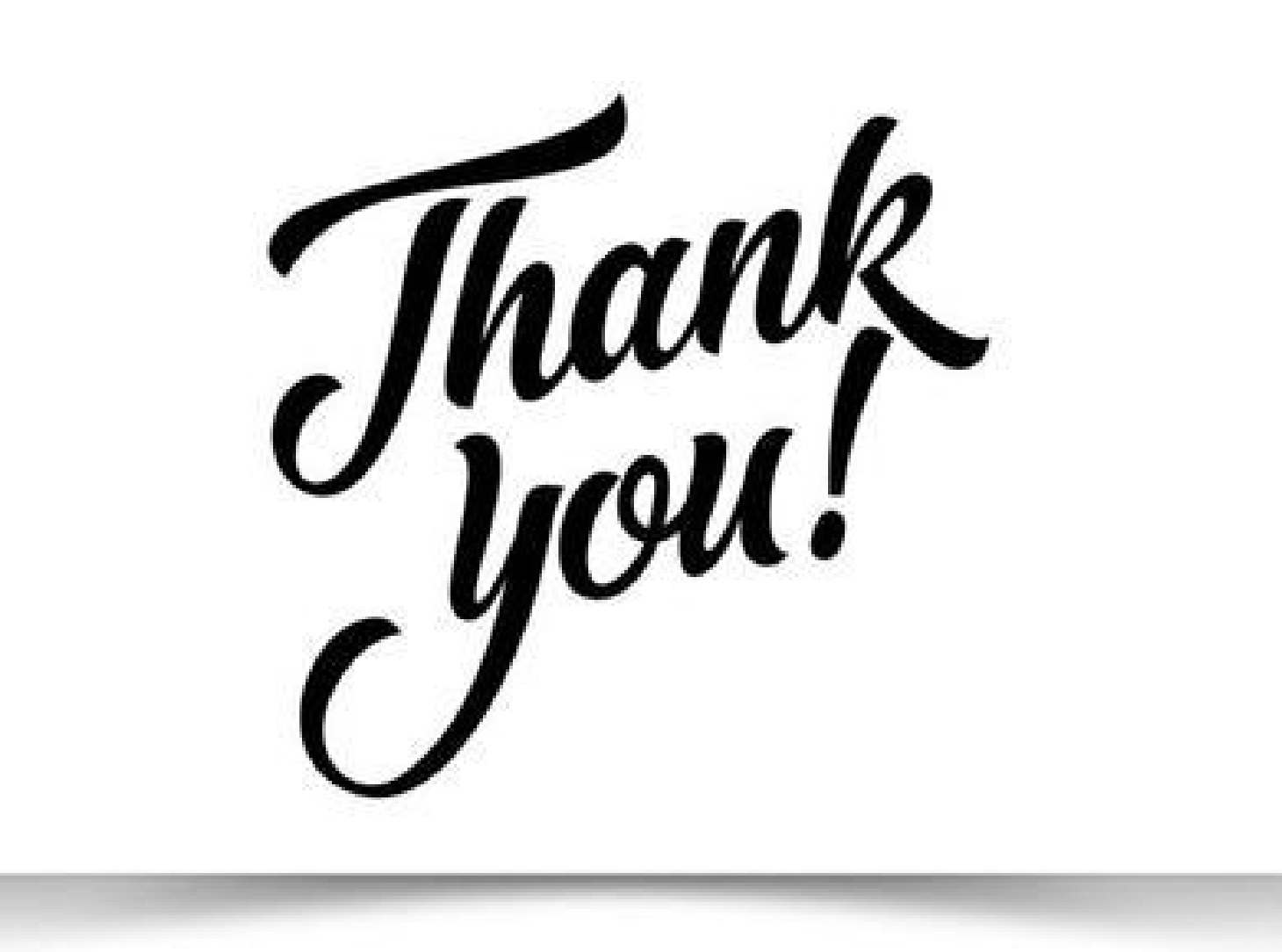